# Pegasys Quick Reference Guide

## **Introduction to Workflow**

- All Purchasing Request and Order forms must be approved before they can be processed within Pegasys.
- The form's creator shall add the appropriate approvers on the form's Approval Routing page. All approvers must be added to the form.
- Multiple approvers can be added to the form at once using a routing list. For more information on creating a routing list, please see the Route Forms and Create Custom Routing Lists Quick Reference Guide.
- Upon submission, workflow automatically routes the form for approval to the inbox of the approving officials listed on the form.
- If multiple approvals are required on the form, Workflow routes the form to users in a fixed order determined by the type of approval, set forth by GSA Policy, and not by the order of the approvers listed on the form's Approval Routing page.
- After the final approval is applied, workflow automatically submits and processes the form.
- The form's submitter is the user associated with the processed document in Pegasys.

## **Adding Individual Approvers to a Form**

When approvals are required for a form to process successfully, the proper approving officials must be added on the form's Approval Routing page before submission.

1. On the form, select the **Approval Routing** tab.

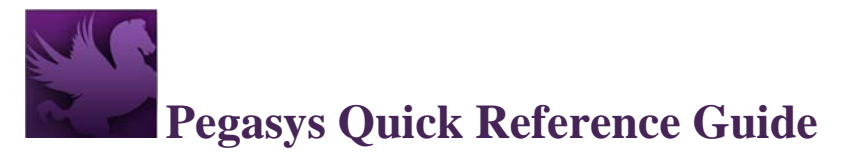

## **Figure 1: Approval Routing List**

| Accounting / New / External Direct Agreement / Header: CED FAS Information Technology | ogy Cat External Direct Agreement D7M2015112300003 NEW FULL FORM / Approval Routin |       |
|---------------------------------------------------------------------------------------|------------------------------------------------------------------------------------|-------|
| Header Office Addresses Header Accounting Lines Supervisors Approval Routing          | Memos                                                                              | ments |
| No results                                                                            | $\downarrow^{*}_{\mathbb{Z}} \boxtimes \times \times$                              | Com   |
| Approver Name                                                                         | Approver Id                                                                        |       |
| Add Routing List Add User Remove                                                      | 10 per page 💽 « <   Page 🚺 of 1   > »                                              |       |
| Go to top of page                                                                     |                                                                                    |       |

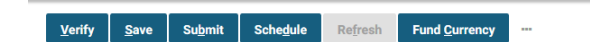

2. Select Add User.

## Figure 2: Add Users

| Header         | Office Addresses   | Header Accounting Lines | Supervisors | Approval Ro | outing Memos    |   |              |        |                  |          |
|----------------|--------------------|-------------------------|-------------|-------------|-----------------|---|--------------|--------|------------------|----------|
| 1 - 2 of 2 res | sults              |                         |             |             |                 |   |              |        | ↓ <sub>z</sub> ⊂ | a x x    |
| Арр            | rover Name         |                         |             |             | Approver Id     |   |              |        |                  |          |
| Ange           | ela D. Bailey      |                         |             |             | angeladbailey   |   |              |        |                  |          |
| Ange           | elious Square      |                         |             |             | angelioussquare |   |              |        |                  |          |
| Add Ro         | outing List Add Us | er R <u>e</u> move      |             |             |                 | 1 | 0 per page 💌 | ≪ < ∣F | age 1 of         | f1  > >> |
| Go to top o    | of page            |                         |             |             |                 |   |              |        |                  |          |

Verify Save Submit Schedule Refresh Fund Currency ···

- 3. Enter the User ID or Name of the form's approver in the appropriate fields.
- 4. Select Search.
- 5. Select the record for the approver of the form from the generated list.
- 6. Click **Select**.

USDA

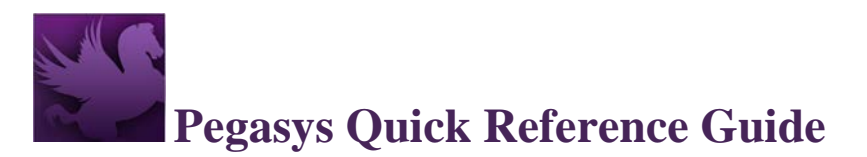

7. The selected user will be added to the list of approvers on the Approval Routing page. Repeat steps 3-7 to add additional approvers to the form.

## Adding a List of Approvers to a Form

Multiple approving officials can be added at once to the Approval Routing page on a form by utilizing a routing list.

- 1. On the form, select the **Approval Routing** tab.
- 2. Select Add Routing List.

| X / External Direct Agreement / Header: CED FAS Information Technol | ology Cat External Dire | ect Agreement ADNX0063205-00 | 01 NEW FULL FORM / Approval Routin                             |
|---------------------------------------------------------------------|-------------------------|------------------------------|----------------------------------------------------------------|
| Header Office Addresses Header Accounting Lines Supervisors         | Approval Routing        | Memos                        |                                                                |
| No results                                                          |                         |                              | $\downarrow^{\mathtt{a}}_{\mathtt{z}} \boxtimes \times \times$ |
| Approver Name                                                       | over ld                 |                              |                                                                |
| Add Routing List Add User Remove                                    |                         | 10 per page                  | ▼ ≪ <  Page 1 of 1   > ≫                                       |
| Go to top of page                                                   |                         |                              |                                                                |
|                                                                     |                         |                              |                                                                |
|                                                                     |                         |                              |                                                                |
|                                                                     |                         |                              |                                                                |

#### Figure 3: Select Add Routing List

Verify Save Submit Schedule Refresh Fund Currency ...

- 3. Enter the **Routing List Code** or **Routing List Name** in the appropriate fields.
  - a. If the exact Routing List Code or Routing List Name is unknown, then the asterisk (\*) may be used as a wildcard in the search.

**NOTE**: The Code is usually the correspondence symbol.

- 4. Select Search.
- 5. Select the record for the routing list from the generated list.

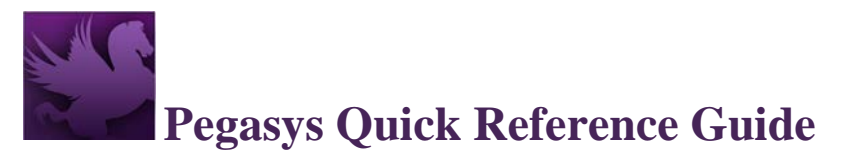

## **Figure 4: Search Code**

| Search Criteria |        |                |                |
|-----------------|--------|----------------|----------------|
|                 | ⊁ Code | *              |                |
|                 | Name   |                |                |
|                 |        | <u>S</u> earch | <u>C</u> ancel |

#### 1 - 10 of 540 results

| Code       | Name                            |
|------------|---------------------------------|
| *          | yvonnescott                     |
| *R110GC*   | Region 11 Counsel's Ofc         |
| 001        | PR APPROVAL NLGRF               |
| 04552761   | Purchase Request                |
| 05FF-08    | 5FF08 CERTIFIED INVOICE         |
| 08A-GMA-JW | GM&A Acquisition Request-Worthy |
| 1          | MyRoutingList                   |
| 10000D7    | D7 routing list                 |

#### 6. Click **Select**.

- The users saved in the routing list will be added to the list of approvers on the Approval Routing page.
- 8. Repeat steps 3-7 to add additional routing lists to the form.